## NASTAVENIE SIETE WIFI MENIČA GW POMOCOU IP ADRESY

K tomu typu nastavenia si pripravte smart mobilný telefón a heslo vašej domácej WiFi siete, ktorú chcete spárovať s meničom. Celé nastavenie vykonajte prosím v blízkosti meniča.

1. V mobilnom telefóne otvorte nastavenia WiFi a dajte vyhľadať nové WiFi siete. Jedná zo sieti bude začínať slovom "Solar-WiFi......". Je to WiFi meniča.

2. Vyberte túto WiFi sieť a zvoľte pripojiť.

3. Ak vás po prihlásení požiada o prístupové heslo: 12345678

4. Po úspešnom pripojení otvorte v telefóne web prehliadač a do poľa pre adresu napíšte 10.10.100.253 a stlačte načítať adresu. Takto sa dostanete do interného rozhrania meniča. Prihlasovacie meno a hleslo sú zhodné: admin (viď obrázok nižšie).

| •II Orar | nge <del>ຈ</del> 16                                                                             | :10                                                                        | 18 % 💽 ' |
|----------|-------------------------------------------------------------------------------------------------|----------------------------------------------------------------------------|----------|
| 2        | 10.10.100.253/ind                                                                               | ex_en.html                                                                 | ĒC       |
|          | <b>Vyžaduje s</b><br>Stránka 10.10.10<br>zadanie používateľs<br>Oznam stránky<br>admin<br>admin | <b>sa overenie</b><br>00.253 vyžaduje<br>ského mena a hes<br>/: USER LOGIN | la.      |
|          | Zrušiť                                                                                          | Prihlásiť sa                                                               | a        |
|          |                                                                                                 |                                                                            |          |

5. Potvrďte "Prihlásiť" a otvorí sa vám menu meniča.

6. Potvrďte "Start Setup". Ak sa vám načíta obrazovka v čínskom jazyku tak dajte refresh stránky. Prosím neotvárajte možnosti vľavo ako Advanced a Managment.

| •• Orange  | Ŷ                                                                                                    | 16:10                                                                                                    | 18 | % 💽 ' |
|------------|----------------------------------------------------------------------------------------------------|----------------------------------------------------------------------------------------------------|----|-------|
| کے 10      | ).10.100.253/ir                                                                                        | ndex_en.html                                                                                             | Ē  | C     |
|            |                                                                                                    | 中文  Englis                                                                                               | sh |       |
|            | Device information                                                                                     |                                                                                                    |    |       |
| Wizard     | Firmware version                                                                                       | V1.1.2.1                                                                                                 |    |       |
| Advanced   | MAC address                                                                                            | 28:9C:6E:67:47:F4                                                                                        |    |       |
| Management | Wireless AP mode                                                                                       | Enable                                                                                                   |    |       |
| Wanagement | SSID                                                                                                   | Solar-WiFi225W0706                                                                                       |    |       |
|            | IP address                                                                                             | 10.10.100.253                                                                                            |    |       |
|            | Wireless STA mode                                                                                      | Disable                                                                                                  |    |       |
|            | Router SSID                                                                                            |                                                                                                    |    |       |
|            | Encryption method                                                                                      |                                                                                                    |    |       |
|            | Encryption algorithm                                                                                   |                                                                                                    |    |       |
|            | Cannot join the network, mayb<br>router doesn't exist, or signal is t<br>Help: Wizard will help you to | e caused by:<br>bo weak, or password is incorrect.<br>complete setting within one minute.<br>Start Setur |    |       |
|            | W                                                                                                    | /eb Ver:V1.3.1                                                                                           |    |       |

7. Vyberte voľbu "Continue".

| <u> </u>   | 10.100.253/inc                                                                                                    | dex_en.htr                                                                                                    | nl           | = | ( |
|------------|----------------------------------------------------------------------------------------------------|----------------------------------------------------------------------------------------------------|--------------|---|---|
|            |                                                                                                    | 4                                                                                                    | 中文 ∣ English |   |   |
| _          | Device information                                                                                                    |                                                                                                    |              |   |   |
| Wizard     | Firmware version                                                                                                    |                                                                                                    | V1.1.2.1     |   |   |
| Advanced   | Wirelass AP mode                                                                                                    | 28:9C:6E                                                                                                    | :67:47:F4    |   |   |
| Management | SSID                                                                                                    | Solar-WiFi2                                                                                                    | 25W0706      |   |   |
|            | <ul> <li>dr Surar Solar-WiFi** before<br/>manufacturer will NOT be or<br/>privacy information leakage<br/>password of "Solar-WiFi*".</li> <li>Click "Advanced" on the left<br/>password.</li> </ul> | or after the installation. The<br>sponsible for any of the<br>caused by using the default<br>column to change the | )isable<br>  |   |   |
|            | I know                                                                                                    | Continue                                                                                                    |              |   |   |
| _          | ★Help ++izaila ++iii hoip you to toir                                                                                                    | Sta                                                                                                    | irt Setur    |   |   |
| _          |                                                                                                    |                                                                                                    |              |   |   |

8. Otvorí sa vám zoznam WiFi sieti, ktoré vyhľadal wifi modul meniča.

| ••II Ora     | nge 奈                                                                                                    | 16:10                                                                                                    |                                                                                           | 18                                                                                | %            |
|--------------|----------------------------------------------------------------------------------------------------|----------------------------------------------------------------------------------------------------|-------------------------------------------------------------------------------------------|-----------------------------------------------------------------------------------|--------------|
| 2            | 10.10.100.2                                                                                                    | 53/index_en.ht                                                                                                    | tml                                                                                       | Ē                                                                                 | $\mathbf{C}$ |
|              |                                                                                                    |                                                                                                    |                                                                                           | 中文                                                                                | Englisl      |
| ced<br>ement | Please select your cu<br>SSID<br>T-THU4PN<br>MERCUSYS_C7E<br>T-KShPKS<br>T-bNHcgP<br>★Note: When RSS<br>connection may be u<br>shorten the distance<br>If your wireless rou<br>add a wireless netwo | Irrent wireless network:<br>AUTH/ENCRY<br>D0:6D:C9:F4:D9:43<br>38:6B:1C:69:C7:E5<br>D0:6E:DE:3A:3A:2E<br>1C:43:63:35:5C:D8<br>I of the selected WiFi networ<br>nstable, please select other<br>between the device and route<br>iter does not broadcast SSID<br>rk manually.<br>Bar | RSSI<br>100<br>76<br>35<br>9<br>9<br>k is lower th<br>available ne<br>er.<br>t, please cl | Channel<br>3<br>11<br>4<br>Refresh<br>han 30%,<br>etwork or<br>ick 'Next'<br>Next | the          |
|              |                                                                                                    | Web Ver:V1.3.1                                                                                                    |                                                                                           |                                                                                   |              |

9. Ťuknutím do krúžku pri vami zvolenej WiFi sieti sa krúžok označí modrou farbou a následne potvrďte "Next". Tlačítko "Refresh" použite len v prípade, že vaša domáca sieť nie je v zozname nájdených sietí.

10. Pripravte si heslo ku vami vybranej WiFi siete a zapíšte ho do poľa na to určeného. Heslo si môžete nechať aj zobraziť, preto pokojne pred uložením a pokračovaním skontrolujte jeho správnosť.

11. Dokončte celý proces postupným potvrdením.

DÔLEŽITÉ: V prípade, že je RSSI údaj vašej WiFi siete menší ako 50 je považovaná táto sieť ako nestála a môže dochádzať k jej výpadkom, teda prerušeniu spojenia a vy tak neuvidíte údaje v aplikácii. Vaša FVE bude vtedy off-line. Pri strate WiFi spojenia menič funguje prirodzene vo v nastavenom režime.